## 制服追加購入注文 新ECサイト(追加オーダーシステムTWO)

ご注文方法の流れについて

- 1. 下記 QR コードをスマートフォンで呼び込みサイトへアクセスをお願い致します。
- 2. パソコンでのご案内は https://twosvr.two-shop.jp/two/top/index/KSGETS
- 3. 学校制服追加オーダーシステム TWO と表示されたら注文スタートをクリック。
- 4. 入学時にハカルンジャーで登録された ID、パスワードをご入力ください。
- 5. 詳しくは別紙「購入マニュアル」を参考として注文をお願い致します。
- 6. 制服のご購入に関しましてはマニュアル内の⑧、⑨の入力は必要ありません。

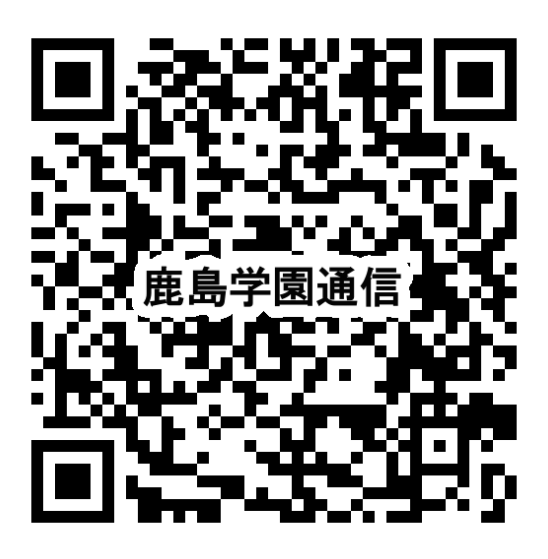